## <section-header>

spotler engage

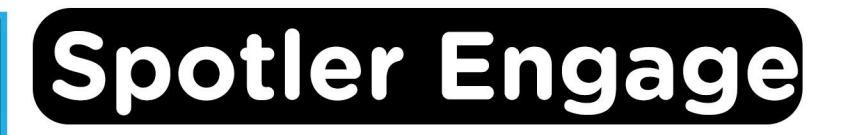

## Voor Windows and Mac

**Stap 1:** Bestel Spotler Engage op SURFspot. Je bestelling vind je in je account bij "Bestellingen", hier vind je ook je licentiecode. Klik op "Downloaden", je wordt nu doorgeleid naar de registratiepagina van Spotler Engage.

**Stap 2:** Vul bij "Token" de code in die je bij je bestelling hebt ontvangen. Deze vind je in je account bij "Bestellingen" onder "Toon licentie code". Vul de rest van de gegevens in en klik op "Submit".

| OBI                  | JAN .  |
|----------------------|--------|
| Token                |        |
| fy613rf45wd9kfwpehw5 |        |
| First name           |        |
| Obi-Wan              |        |
| Last name            |        |
| Kenobi               |        |
| Institution          |        |
| Jedi Academy         |        |
| Education            |        |
| Master Jedi          |        |
| Function             |        |
|                      | ~      |
| Email                |        |
| obiwan@starwars.com  |        |
|                      | Submit |

Stap 3: Je krijgt nu een melding dat je registratie succesvol is afgerond.

Registration successful!

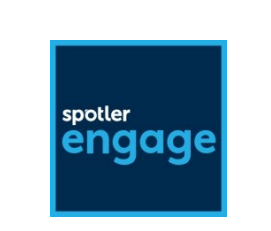

**Stap 4:** Je ontvangt nu twee mails van Spotler Engage op het door jou opgegeven e-mailadres: in de eerste mail vind je je gebruikersnaam en de "omgeving" die je moet invullen bij het inloggen, in de tweede mail ontvang je een link waarmee je een wachtwoord kunt aanmaken.

| OBI4wan education license - account information (1/2)                                                                                                    |                                                                                                    |
|----------------------------------------------------------------------------------------------------|----------------------------------------------------------------------------------------------------|
| noreply=obi4wan.com@mg.obi4wan.com on behalf of OBI4wan <nore< td=""><td><math display="block">\textcircled{\begin{tabular}{ c c c c } \hline \hline \hline \hline \hline \hline \hline \hline \hline \hline \hline \hline \hline \hline \hline \hline \hline \hline \hline</math></td></nore<>                                                                                                    | $\textcircled{\begin{tabular}{ c c c c } \hline \hline \hline \hline \hline \hline \hline \hline \hline \hline \hline \hline \hline \hline \hline \hline \hline \hline \hline$ |
| Hi ,<br>You have successfully registered for OBI4wan. Within this email you will find your username and the<br>will receive a separate email which includes your password.<br>To get started with OBI4wan you can visit the Helpcenter once you are logged in. Here you will fir<br>how you can setup reports. Furthermore some cases are discussed illustrating how the tool can be<br>Your username and environment name to log in at https://horizon.obi4wan.com/<br>Username:<br>Environment name: surfnet<br>We hope you will enjoy using OBI4wan!<br>Best regards,<br>OBI4wan | the environment name. You need them both to login. You<br>nd information about making a search query as well as<br>e used in practice. Note that he Helpcenter is in Dutch.    |
| OBI4wan education license - account information (2/2) noreply=obi4wan.com@mg.obi4wan.com on behalf of OBI4wan <nore information<="" td="" to=""><td><math display="block">\textcircled{\begin{tabular}{ c c c c } \hline \hline \hline \hline \hline \hline \hline \hline \hline \hline \hline \hline \hline \hline \hline \hline \hline \hline \hline</math></td></nore>                                                                                                    | $\textcircled{\begin{tabular}{ c c c c } \hline \hline \hline \hline \hline \hline \hline \hline \hline \hline \hline \hline \hline \hline \hline \hline \hline \hline \hline$ |
| Hi<br>As promised, your password! Together with your previously received username and environment in<br>https://horizon.obi4wan.com/.<br>Password: Click here to create your password https://horizon.obi4wan.com/<br>When you have any questions or when you are looking for inspiration visit our Helpcenter (Dutch<br>Good luck!<br>Best regards,<br>OBI4wan                                                                                                    | name you can now log in at                                                                                                    |

**Stap 5:** Klik op de link in de tweede mail waar staat "Click here to create your password". Maak een eigen wachtwoord aan en klik op "Opslaan".

|                                                                                 | Online Business Intelligence |
|---------------------------------------------------------------------------------|------------------------------|
| Voer een wachtwoord in en bevestig.<br>Het wachtwoord moet voldoen aan <u>d</u> | eze voorwaarden              |
| A Wachtwoord                                                                    |                              |
| A Wachtwoord herhalen                                                           |                              |
|                                                                                 | Opslaan                      |

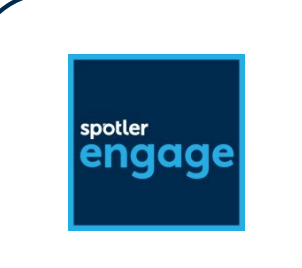

**Stap 6:** Je wordt meteen doorgeleid naar de inlogpagina, dit is https://horizon.obi4wan.com/. Log in met je wachtwoord en de gebruikersnaam en de omgeving die je in de eerste mail hebt ontvangen. Klik dan op "Inloggen".

| spotlerengage                     |                  |          |
|-----------------------------------|------------------|----------|
| A Gebruikersnaam                  |                  |          |
| A Wachtwoord                      |                  |          |
| Wachtwoord vergeten?              |                  |          |
| 🛨 Omgeving                        |                  |          |
| Onthoud laatst gebruikte omgeving |                  |          |
| Onthoud mij voor 90 dagen         | Inloggen met SSO | Inloggen |
|                                   |                  |          |

Stap 7: Je kunt nu van je Spotler Engage licentie gebruikmaken!

| OBI4WAA   | Rapporten 👻 |   |   |   | Q | 83 | 4 | Nederlands 👻            |   |   |   |
|-----------|-------------|---|---|---|---|----|---|-------------------------|---|---|---|
| Zoeken    |             | 8 | Ö | Ð | Q |    |   | 20-2-2023 - 21-3-2023 🗸 | Ø | Θ | 3 |
| Volume    |             |   |   |   |   |    |   |                         |   |   |   |
| Berichten |             |   |   |   |   |    |   |                         |   |   |   |
| Tags      |             |   |   |   |   |    |   |                         |   |   |   |
| 🗆 Geo     |             |   |   |   |   |    |   |                         |   |   |   |
| Personen  |             |   |   |   |   |    |   |                         |   |   |   |
| Auteurs   |             |   |   |   |   |    |   |                         |   |   |   |
|           |             |   |   |   |   |    |   |                         |   |   |   |

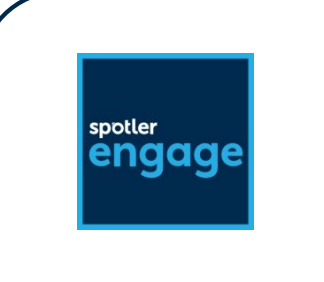

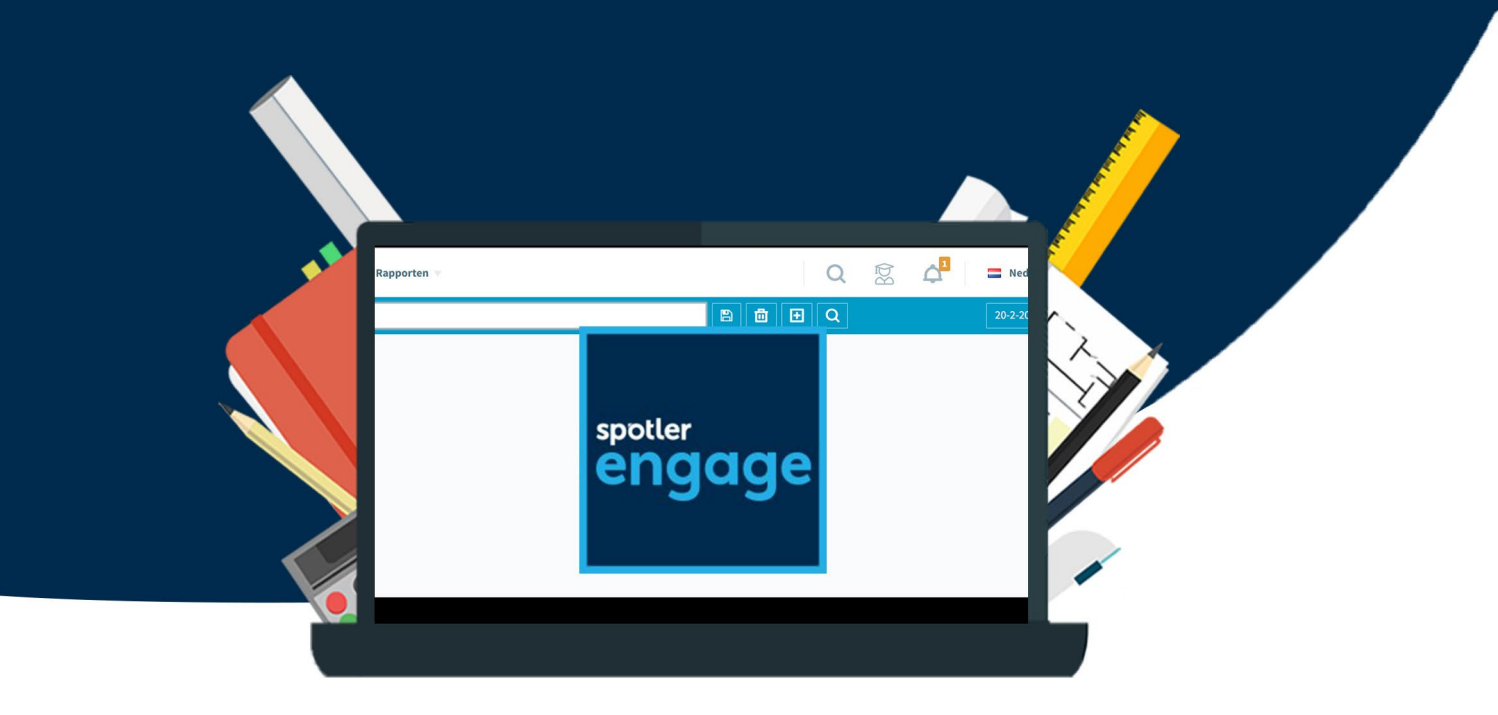